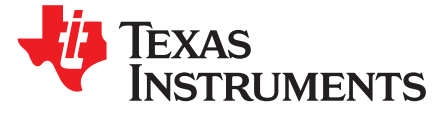

# DRV2605L Multi-Driver ERM, LRA Haptic Driver Evaluation Kit User's Guide

#### 1 Introduction

The DRV2605L device is a haptic driver designed for linear resonant actuators (LRA) and eccentric rotating mass (ERM) motors. The device has many features that help eliminate the design complexities of haptic motor control including:

- Reduced solution size
- High-efficiency output drive
- Closed-loop motor control
- Quick device startup
- Embedded waveform library
- Auto-resonance frequency tracking

The DRV2605LEVM-MD evaluation module (EVM) is an evaluation platform for the DRV2605LDGS. The kit includes an MSP430F5510 microcontroller (MCU), terminal output support for up tight LRAs or ERMs, sample waveforms provided by Immersion, and capacitive touch buttons which demonstrate the capabilities of the DRV2605L.

This user's guide contains instructions for setting up and operating the DRV2605LEVM-MD.

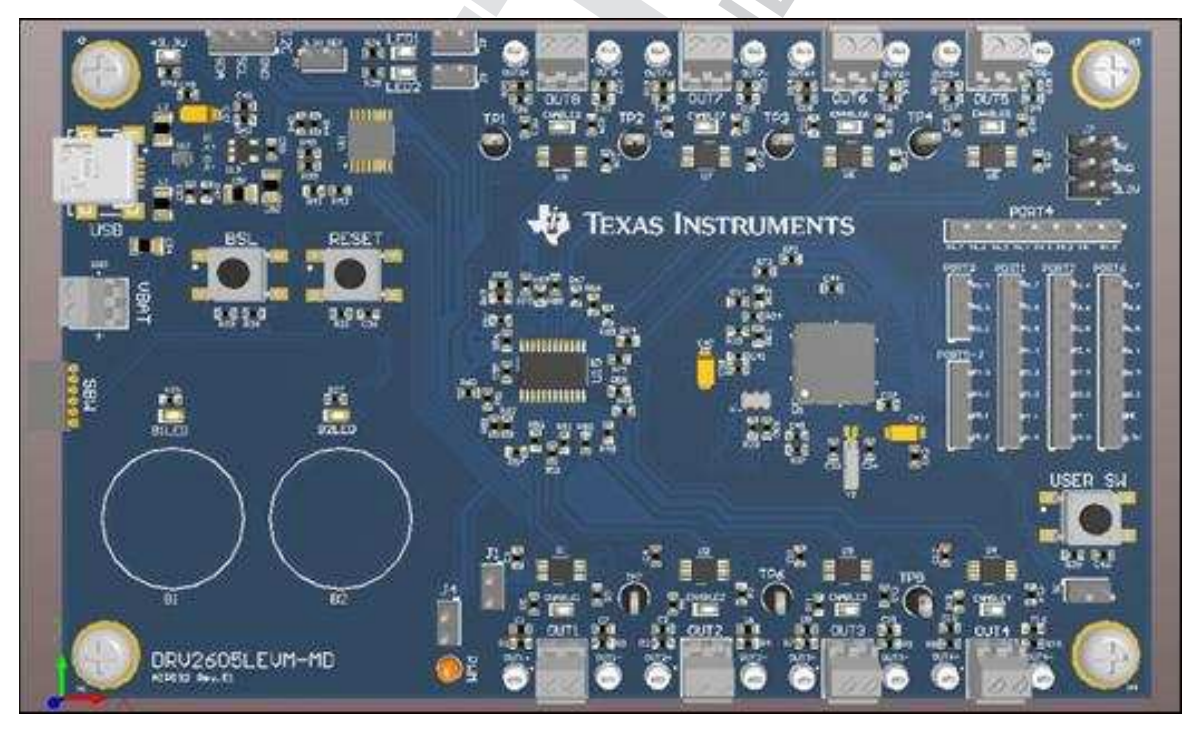

Figure 1. DRV2605LEVM

Code Composer Studio is a trademark of Texas Instruments. All other trademarks are the property of their respective owners.

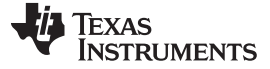

#### 2 Getting Started

The DRV2605LEVM-MD demonstrates how the DRV2605L device can be used in applications that require multiple haptic drivers (same slave addresses) to be setup independently but be played simultaneously. The board integrates the TCA9548A I<sup>2</sup>C switch to control which I<sup>2</sup>C lines of the possible eight DRV2605L drivers are connected to the master input I<sup>2</sup>C bus. The switch has the ability to select any combination of channels to be connected to the master input I<sup>2</sup>C bus.

The board also integrates the MSP430F5510 device with USB interface capabilities and bootstrap loading (BSL) functionality. The USB interfacing provides the user flexibility in controlling the DRV2605L device without having to modify the firmware. The BSL functionality simplifies the firmware updating process without the additional hardware and the use of Code Composer Studio<sup>™</sup> software.

The board receives power in two ways. For applications that require two or less active DRV2605L devices device at the same time, the board can be powered through a USB port. For applications that require more than two drivers, the use of the external power supply terminals with a current rating of 1.6 A is recommended. Manual selection of USB power or external power can be set using the jumper headers MSP and DRV. When powered up, button 1 and button 2 (B1, B2) can be used to demonstrate the functionality of the DRV2605L device. See Section 3 for a detailed description of the demonstration application program.

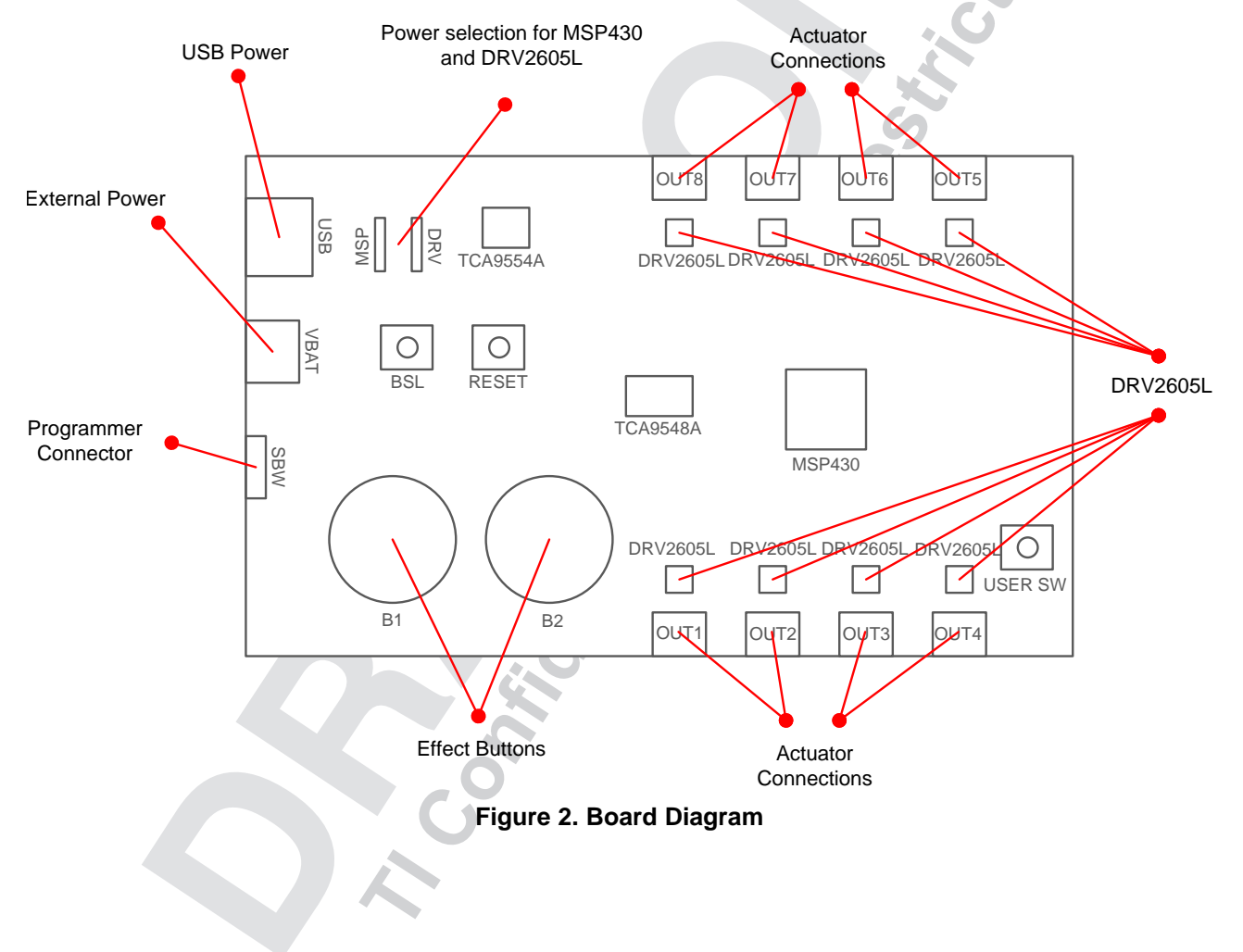

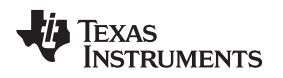

#### 2.1 Quick Start Board Setup

The DRV2605LEVM-MD firmware contains haptic waveform sequences that showcase the features and benefits of the DRV2605L device in a multi-driver application. Use the following setup instructions to begin the demand evaluation process:

- 1. Connect 4 ERM actuators to the terminal block outputs 1 through 4, and connect 4 LRA actuators to the terminal block outputs 5 through 8 on the board.
- 2. Connect the 5-V power supply to the VBAT terminal block.
- 3. Verify that the jumper connections on the board are correct as listed in Table 1.
- 4. Turn on the power supply. If the DRV2605LEVM-MD is powered correctly, the button LEDs turn on and flash indicating that the board has been successfully initialized.

| JUMPER | POSITION          | DESCRIPTION                                                                                 |
|--------|-------------------|---------------------------------------------------------------------------------------------|
| J1     | Shorted           | Connects decoupling cap to the $V_{\text{DD}}$ pin, used for power consumption measurements |
| J2     | Shorted           | 3.3-V reference voltage for I <sup>2</sup> C transactions on the TCA9548A device            |
| J3     | Shorted           | User LED                                                                                    |
| J4     | Don't care        | User LED                                                                                    |
| J5     | Shorted           | Trigger and PWM input to the DRV2605L device                                                |
| J6     | Shorted           | User switch                                                                                 |
| MSP    | Short pins 2 to 3 | VBAT power to the MSP430 device (Shown in Figure 3)                                         |
| DRV    | Short pins 2 to 3 | VBAT power to the DRV2605L device (Shown in Figure 3)                                       |

#### Table 1. Default Jumper Settings for Demonstration Program

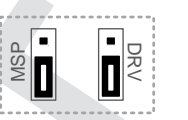

#### Figure 3. Jumper Position for MSP and DRV Headers

**NOTE:** This board has the ability to control both ERM and LRA actuators at the same time. The default firmware is set so that only the actuators that are connected to the board are active. The connected driver and the actuator type must be hardcoded in the firmware in order for the system to know the user's hardware configuration. If the default configuration of 4 ERM actuators on outputs 1 through 4 and 4 LRA actuators on outputs 5 through 8 is not desired, see Section 3.4 for more details on how to customize the board.

#### 3 DRV2605L Demonstration Program

Ceveral functionality sections can be initiated to demonstrate how the DRV2605LEVM-MD can be used for multi-driver applications. The user can interact with the capacitive touch buttons to output a variety of waveform sequences to the actuators externally connected to the board and to enable all the drivers and I<sup>2</sup>C channels for full access to the DRV2605L devices through the I<sup>2</sup>C headers.

The user can also access USB functionality through the user switch. The capacitive touch buttons (B1 and B2) and user switch (USER SW) have the following functionality:

- B1: The DRV2605L devices are setup individually and RTP mode is configured. Sequential button presses activate the next DRV2605L device in sequential order starting at driver 1, ending at driver 8, and then looping back to driver 1.
- B2:
  - Mode 1 Enables all of the drivers and channels of the TCA9548A device for the user to gain access to all of the DRV2605L devices.
  - Mode 2 Drivers 1 through 4 are enabled, RTP mode is setup, and all drivers are played simultaneously

Getting Started

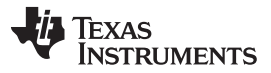

#### DRV2605L Demonstration Program

- Mode 3 Drivers 5 through 8 are enabled, RTP mode is setup, and all drivers are played simultaneously
- Mode 4 Driver 1 through 4 are setup in RTP mode, played sequentially in order, and then briefly
  played simultaneously.
- Mode 5 Driver 5 through 8 are setup in RTP mode, played sequentially in order, and then briefly played simultaneously.
- USER SW: Turns on USB communication and disables capacitive touch buttons

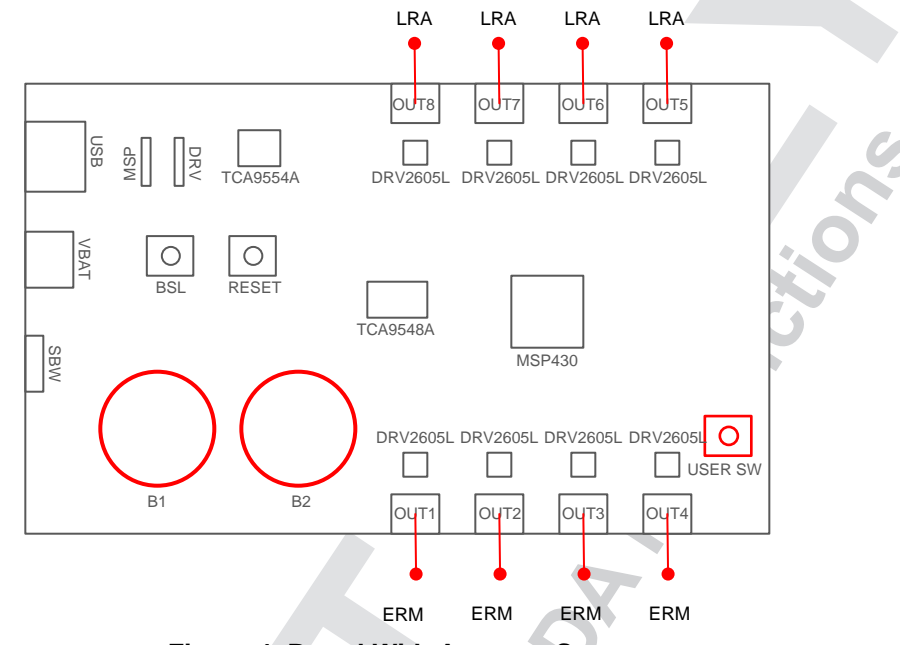

Figure 4. Board With Actuator Setup

Figure 4 shows the actuator setup of where the LRAs and ERMs are connected to the board. B1 and B2 are the capacitive touch buttons that, when pressed, play the waveform sequence as described in Section 3.1 and Section 3.2.

#### 3.1 Button 1

For button 1, each of the DRV2605L devices is independently setup for RTP mode at full magnitude 0x7F and played sequentially. Each press of the capacitive touch button plays the next driver. The TCA9548A device (I<sup>2</sup>C switch) is configured so that only the corresponding DRV2605L device is connected to the master input I<sup>2</sup>C bus. When the configuration is complete, default register settings, RTP mode, and the RTP magnitude are sent to the DRV2605L device. After some time, the RTP mode shuts off.

#### 3.2 Button 2

Button2 has 5 modes that can be accessed through sequential button presses. The user must sequentially cycle through all of the other modes to get back into the same mode.

#### 3.2.1 Mode 1

Mode 1 allows the user full access to all of the DRV2605L devices on the board by enabling them and connecting all of the  $I^2C$  lines. An external host processor can be connected to the  $I^2C$  headers to allow communication to the DRV2605L devices without having to use the on-board MSP430F5510.

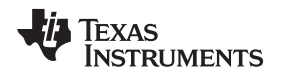

#### 3.2.2 Mode 2 and Mode 3

Mode 2 and mode 3 enable and connect the I<sup>2</sup>C lines for drivers 1 through 4 and drivers 5 through 8, respectively. The four DRV2605L devices are sent the same default initialization settings for the ERM actuators (Mode 2) and LRA actuators (Mode 3). The drivers are then setup in RTP mode with magnitude 0x7F. The waveform plays for 2 s and then the drivers are changed to internal trigger mode (to stop RTP mode).

#### 3.2.3 Mode 4 and Mode 5

Mode 4 and mode 5 enable and connects the I<sup>2</sup>C lines for drivers 1 through 4 and drivers 5 through 8, respectively. The four DRV2605L devices are sent the same default initialization settings for ERM actuators (Mode 4) and LRA actuators (Mode 5). When the settings are received by the DRV2605L devices, each DRV2605L device is individually enabled sequentially and setup for RTP mode with magnitude 0x7F at a 500-ms interval. Driver 1 or 5 outputs the RTP waveform for 500 ms, then the next sequential drivers (driver 2 or 6, 3 or 7, 4 or 8) repeat the same conditions as driver 1. As soon as driver 4 or 8 completes the waveform output, all drivers go out of RTP mode for 100 ms and then enter RTP mode with magnitude 0x7F for 100 ms to create a brief pulse action.

#### 3.3 User Switch

At board startup, the capacitive touch buttons are automatically enabled and USB communication is disabled even though USB communication was initialized. To enter USB communication for use with the multi-driver graphical user interface (GUI), the user switch must be pressed. LED1 turns to indicate that the firmware is active for USB transactions. When the user switch is pressed and the board is in USB communication mode, the capacitive touch buttons are disabled. A power cycle or software reset is required to go back to capacitive-touch mode.

#### 3.4 Firmware Modifications

Before the board can accept any combination of LRA and ERM actuators connected to the DRV2605L devices, the firmware is required to be modified because it must know which actuators are connected to which haptic drivers. Additional hardware-like dip switches are required to detect real-time changes with actuators or enable the drivers. The header file, *haptics.h*, contains the definitions of driver 1 through driver 8, and actuator 1 through actuator 8 which are mapped to arrays that are used in haptic methods as follows:

- Haptics\_DriversEnableConfig()
- Haptics\_EnableAvailableDrivers()
- Haptics\_ActuatorTypeConnected()
- Haptics\_SwitchAvailableDrivers()

The driver definitions can be either CONNECTED or NOT\_CONNECTED. The actuator definitions can be either ACTUATOR\_ERM or ACTUATOR\_LRA. When each definition is defined properly, the methods provided configure the TCA9554A and TCA9548A devices to enable the DRV2605L devices and connect the I<sup>2</sup>C lines of the drivers to the master I<sup>2</sup>C bus properly.

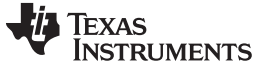

#### 4 Measurement and Analysis—Waveform Sequences

The DRV2605L device uses PWM modulation to create the output signal for both ERM and LRA actuators. To measure and observe the DRV2605L output waveform, connect an oscilloscope or other measurement equipment to the filtered output test points, *OUT*+ and *OUT*-. Figure 5 shows the setup of the terminal block and test points used to connect external actuators and measure waveforms.

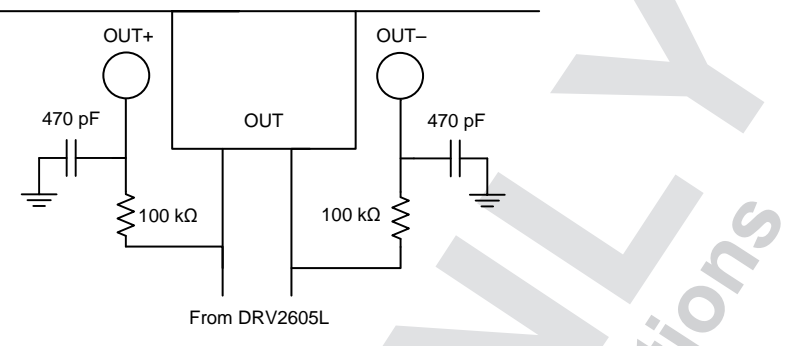

Figure 5. Terminal Block and Test Points

#### 4.1 TripleClick and StrongClick Example Waveforms

Figure 6 displays the tripleClick waveform output for an LRA (trace C1 and C2) and the strongClick waveform for an ERM (trace C3 and C4) the same time. The differential output (trace Math) is trace C1-CT the ERM was operated in open-loop mode while the LRA was operated in auto-resonance (closed loop) mode.

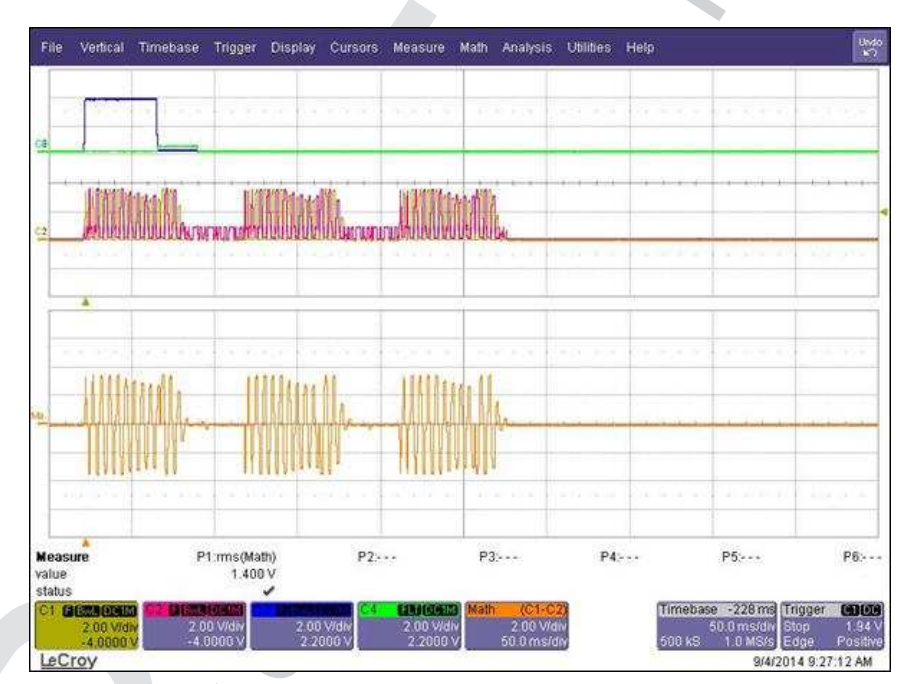

Figure 6. TripleClick and StrongClick Waveform Played at the Same Time

![](_page_6_Picture_0.jpeg)

Measurement and Analysis—Waveform Sequences

# 4.2 Pulsing Strong Example Waveforms

Figure 7 displays the pulsingStrong waveform output for an ERM (trace C1, C2). The differential output (trace Math) is trace C1-CT the ERM was operated in open-loop mode. The peak acceleration for the waveform is 156.1 mV<sub>PP</sub> or 1.37 G.

![](_page_6_Figure_4.jpeg)

Figure 7. Pulsing Strong waveform for ERM in Open-Loop Mode

i de

![](_page_7_Picture_0.jpeg)

#### 4.3 Strong Buzz Example Waveforms

Figure 8 and Figure 9 show the output waveform (trace C1 and C2), the differential output (trace Math), and the acceleration profile (trace C4) for the buzz waveform. Figure 8 displays the waveform in autoresonance mode while Figure 9 displays the same waveform in open-loop mode. Auto-resonance mode allows the acceleration profile to have a higher peak acceleration at a lower  $V_{RMS}$  voltage.

![](_page_7_Figure_5.jpeg)

Figure 8. Strong Buzz Waveform for LRA in Auto-Resonance Mode

![](_page_7_Figure_7.jpeg)

Figure 9. Strong Buzz Waveform for LRA in Open-Loop Mode

![](_page_8_Picture_0.jpeg)

# 5 TCA9554 - I<sup>2</sup>C GPIO Expander

The TCA9554 GPIO expander is used to enable the DRV2605L device. Because the multi-driver board has the ability to control up to 8 haptic drivers, the TCA9554 device is able to control the enable lines of the DRV2605L device through  $l^2$ C and free up GPIO pin space on the MSP430F5510 device for other peripherals. The pseudo code listed in Table 2 shows how the TCA9554 device is used as an output configuration.

| Table 2 | . TCA9554 | Output | Configuration | Pseudo ( | Code |
|---------|-----------|--------|---------------|----------|------|
|---------|-----------|--------|---------------|----------|------|

| OPERATION                                        | DESCRIPTION                |
|--------------------------------------------------|----------------------------|
| I2C_SetSlaveAddr(TCA9554_SLAVE_ADDR)             | //set slave address        |
| I2C_WriteSingleByte(0x03, ~(bit_set_for_output)) | //configure as output port |
| I2C_WriteSingleByte(0x01, output_bits)           | //output values            |

The TCA9554 device is configured completely through I<sup>2</sup>C commands. The expander must be configured as an output port for the corresponding drivers (8 drivers). The output port command register is 0x03. Each bit of the 8-bit value represents the 8 output ports of the device. A value of zero in each bit corresponds to an output configuration. The variable, *bit\_set\_for\_output*, has the respective bits set as outputs. When the output port is configured, register 0x03 does not need to be accessed unless those ports will be used as some other port function. After the ports are configured as outputs, a write command to register 0x01 is used to set the value of the output to either 0 or 1. The default values for outputs are initialized to 0. See the TCA9554 data sheet, <u>SCPS233</u>, for more information on the TCA9554 device.

# 5.1 *fC* Register Value Examples

The following examples listed in Table 3 and Table 4 show exact I<sup>2</sup>C transactions with slave addresses, registers, and values to enable one DRV2605L device and to enable three or more DRV2605L devices.

|   | I <sup>2</sup> C Action | Slave Address (7-bit) | Register | Value | Description                                         |
|---|-------------------------|-----------------------|----------|-------|-----------------------------------------------------|
| 1 | Write                   | 0x20                  | 0x03     | 0xFE  | Configures IO expander for output port at channel 1 |
| 2 | Write                   | 0x20                  | 0x01     | 0x01  | Sends a high signal to output channel 1             |

Table 3. TCA9554 I<sup>2</sup>C Transaction for Enabling driver 1

| Table 4. TCA9554 I <sup>2</sup> C | Transaction for Enabling dri | vers 1, 4, 5, and 8 |
|-----------------------------------|------------------------------|---------------------|
|                                   |                              |                     |

|   | I <sup>2</sup> C Action | Slave Address (7-bit) | Register | Value | Description                                                                                         |
|---|-------------------------|-----------------------|----------|-------|----------------------------------------------------------------------------------------------------|
| 1 | Write                   | 0x20                  | 0x03     | 0x66  | Configures IO expander for output port at channel 1, 4, 5, and (corresponds to drivers 1, 4, 5, 8). |
| 2 | Write                   | 0x20                  | 0x01     | 0x99  | Sends a high signal to output channel 1, 4, 5, and (corresponds to drivers 1, 4, 5, 8).             |

# 6 TCA9548A - I<sup>2</sup>C Switch

The DRV2605LEVM-MD is designed for multi-driver applications. The TCA9548A I<sup>2</sup>C switch was used to independently setup haptic drivers and play the waveforms simultaneously. The pseudo code listed in Table 5 allows the user to verify proper operation of the I<sup>2</sup>C switch and communication with the DRV2605L device.

#### Table 5. TCA9548A Operation Pseudo Code

| OPERATION                            | DESCRIPTION         |
|--------------------------------------|---------------------|
| I2C_SetSlaveAddr(TCA9548_SLAVE_ADDR) | //set slave address |
| I2C_WriteSingleByte(driver_position) | //channel selection |

![](_page_9_Picture_0.jpeg)

#### TCA9548A - PC Switch

Table 5 lists the sequence for how to command the TCA9548A I<sup>2</sup>C switch. Any combination of channels can be selected. When the slave address of the TCA9548A device is set, a single byte is required to initialize channel selection. No register address is needed to send the channel selection value, but if a register input must be available for the I<sup>2</sup>C write function, use the data value as the register value because the device will take the last byte sent to it.

### 6.1 fC Register Value Examples

The examples listed in Table 6 and Table 7 show exact I<sup>2</sup>C transactions with slave addresses, registers, and values to enable one DRV2605L device and to enable three or more DRV2605L devices.

|   | I <sup>2</sup> C Action | Slave Address (7-bit) | Register | Value | Description                                                                    |
|---|-------------------------|-----------------------|----------|-------|--------------------------------------------------------------------------------|
| 1 | Write                   | 0x70                  | N/A      | 0x01  | Configures I <sup>2</sup> C switch to connect channel 1 I <sup>2</sup> C lines |

| Table 6. TCA9548 | A I <sup>2</sup> C Transaction | for Enabling Driv | ver 1 |
|------------------|--------------------------------|-------------------|-------|
|------------------|--------------------------------|-------------------|-------|

| Table 7.      | TCA9548A    | I <sup>2</sup> C | Transaction  | for | Enabling   | Driver | 1.4.  | 5.      | and 8 |
|---------------|-------------|------------------|--------------|-----|------------|--------|-------|---------|-------|
| 1 4 5 1 5 1 1 | 10/100-10/1 |                  | i lanoaotion |     | Linasining | D11101 | ., ., | · • • • |       |

|   | I <sup>2</sup> C Action | Slave Address (7-bit) | Register | Value | Description                                                                                   |
|---|-------------------------|-----------------------|----------|-------|-----------------------------------------------------------------------------------------------|
| 1 | Write                   | 0x70                  | N/A      | 0x99  | Configures $I^2C$ switch to contact channel 1, 4, 5, and (corresponds to drivers 1, 4, 5, 8). |

# 6.2 Operation Analysis

The TCA9548A operation can be verified with a logic analyzer hooked up to the master I<sup>2</sup>C bus input into the device and to the channel outputs. Figure 10 shows the data and clock lines of the I<sup>2</sup>C commands to the switch and to the GPIO expander to show proper operation of the devices together.

![](_page_9_Figure_12.jpeg)

Figure 10. TCA9548A Logic Analyzer Operation

The TCA9554 device is first configured for output ports for drivers 6 and 7 with a value of 1 at the output. The TCA9548A device is switched to driver 7 (channel 8) and sent a read command to the DRV2605L device to verify communication with the haptic driver. The switch is then configured to select driver 6 (channel 7) and is then sent the same read command. Figure 10 shows proper operation of the switch in the case of isolating specific channels.

![](_page_10_Picture_1.jpeg)

#### 7 Power Supply Selection

The DRV2605LEVM-MD can be powered by USB or an external power supply (VBAT). Jumpers *DRV* and *MSP* are used to select USB or VBAT for the DRV2605L and MSP430F5510 devices, respectively. Table 8 lists the different supply configurations and supply voltages that the DRV2605L devices and MSP430 device could have.

![](_page_10_Figure_5.jpeg)

Figure 11. Power Jumper Selection

| SUPPLY CONFIGURATION                 | DRV  | MSP  | DRV2605L SUPPLY VOLTAGE |  |  |
|--------------------------------------|------|------|-------------------------|--|--|
| USB – both                           | USB  | USB  | 5-V USB                 |  |  |
| DRV2605L external supply, MSP430 USB | VBAT | USB  | VBAT                    |  |  |
| DRV2605L USB, MSP430 external supply | USB  | VBAT | 5-V USB                 |  |  |

VBAT

#### **Table 8. Power Jumper Selection Options**

Because USB protocol allows for 500 mA per port, a conservative estimate allows two to three actuators and drivers to be operated with USB power (150 to 200 mA worst case per driver or actuator, depending on the actuator). If more actuators are required, use the VBAT terminal to ensure adequate power for the entire system.

VBAT

VBAT

# 8 Typical Usage Examples

External Supply - both

# 8.1 Play a Waveform or Waveform Sequence from ROM Memory

- 1. Configure the TCA9554 channels as output ports and enable the appropriate DRV2605L devices by asserting the output pin (logic high).
- Configure the TCA9548A device to select the appropriate channel that is connected to the desired DRV2605L I<sup>2</sup>C data and clock lines.
- 3. Initialize the DRV2605L device as listed in the *Initialization Procedure* section of the DRV2605L datasheet, .
- 4. Select the desired MODE[2:0] bit value of 0 (internal trigger), 1 (external edge trigger), or 2 (external level trigger) in the MODE register (address 0x01). If the STANDBY bit was previously asserted then it should be de-asserted (logic low) at this time. If register 0x01 already holds the desired value and the STANDBY bit is low, the user can skip this step.
- 5. Select the waveform index to be played and write it to address 0x04. Alternatively, a sequence of waveform indices can be written to register 0x04 through 0x0B. See the *Waveform Sequencer* section of the DRV2605L data sheet for details.

![](_page_11_Picture_0.jpeg)

#### Typical Usage Examples

- If using the internal trigger mode, set the Go bit (in register 0x0C) to fire the effect or sequence of effects. If using an external trigger mode, send an appropriate trigger pulse to the IN/TRIG pin. See the Waveform Triggers section of the DRV2605L datasheet for details.
- 7. If desired, the user can repeat step 5 to figure the effect or sequence again.
- 8. Put the device in low-power mode by deasserting the EN pin through the TCA9554 device to set the STANDBY bit.
  - **NOTE:** To send the same commands to multiple DRV2605L devices at the same time, configure the TCA9554 and TCA9548A devices to the appropriate channel selections. I<sup>2</sup>C write functions can be sent to multiple DRV2605L device, but I<sup>2</sup>C read functions for each DRV2605L device must be read individually. One issue with write functions is the inability to properly determine whether multiple DRV2605L devices are ACK (acknowledge) or NACK (not acknowledge) if the same command was sent, however writing actual bytes to the DRV2605L is not a problem. The bus acts as an *AND* bus and logic zero takes priority.

Table 9 lists examples of the I<sup>2</sup>C transactions that are required to play a triple click (100%) waveform using driver 1 in LRA, closed-loop mode. The yellow highlighted rows indicate auto-calibration mode and obtaining the results for the auto-calibration compensation and back-EMF results (if required to be performed for the first time).

|    | I <sup>2</sup> C ACTION | DEVICE   | SLAVE<br>ADDRESS<br>(7-BIT) | REGISTER | VALUE | DESCRIPTION                                                                    |
|----|-------------------------|----------|-----------------------------|----------|-------|--------------------------------------------------------------------------------|
| 1  | Write                   | TCA9554  | 0x20                        | 0x03     | 0xFE  | Configures IO expander for output port at channel 1                            |
| 2  | Write                   | TCA9554  | 0x20                        | 0x01     | 0x01  | Sends a high signal to output channel 1                                        |
| 3  | Write                   | TCA9548A | 0x70                        | N/A      | 0x01  | Configures I <sup>2</sup> C switch to connect channel 1 I <sup>2</sup> C lines |
| 4  | Write                   | DRV2605L | 0x5A                        | 0x16     | 0x53  | Set rated voltage (2 V <sub>RMS</sub> )                                        |
| 5  | Write                   | DRV2605L | 0x5A                        | 0x17     | 0xA4  | Set overdrive clamp voltage (3.6-V peak)                                       |
| 6  | Write                   | DRV2605L | 0x5A                        | 0x01     | 0x07  | Change mode to AutoCalibration                                                 |
| 7  | Write                   | DRV2605L | 0x5A                        | 0x1E     | 0x20  | Set AutoCalTime to 500 ms                                                      |
| 8  | Write                   | DRV2605L | 0x5A                        | 0x0C     | 0x01  | Set GO Bit                                                                     |
| 9  | Read                    | DRV2605L | 0x5A                        | 0x0C     |       | Poll GO Bit until it clears t0                                                 |
| 12 | Write                   | DRV2605L | 0x5A                        | 0x1A     | 0xB6  | Set feedback control register                                                  |
| 13 | Write                   | DRV2605L | 0x5A                        | 0x1B     | 0x93  | Set control 1 register                                                         |
| 14 | Write                   | DRV2605L | 0x5A                        | 0x1C     | 0xF5  | Set control 2 register                                                         |
| 15 | Write                   | DRV2605L | 0x5A                        | 0x1D     | 0x80  | Set control 3 register                                                         |
| 16 | Write                   | DRV2605L | 0x5A                        | 0x01     | 0x00  | Set mode to internal trigger                                                   |
| 17 | Write                   | DRV2605L | 0x5A                        | 0x04     | 0x0C  | Set waveform sequence 1 as triple-click waveform                               |
| 18 | Write                   | DRV2605L | 0x5A                        | 0x05     | 0x00  | Indicator that there is only one waveform that should be played                |
| 19 | Write                   | DRV2605L | 0x5A                        | 0x0C     | 0x01  | Set GO bit                                                                     |
| 20 | Read                    | DRV2605L | 0x5A                        | 0x0C     |       | Poll GO bit until it clears to 0                                               |
| 21 | Write                   | TCA9554  | 0x20                        | 0x00     | 0x00  | Deassert the EN pin for driver 1                                               |
| 22 | Write                   | TCA9548A | 0x70                        | N/A      | 0x00  | No driver I <sup>2</sup> C channels connected                                  |
| L  |                         |          |                             | 1        | 1     |                                                                                |

# Table 9. I<sup>2</sup>C Transaction Example of Playing a Triple Click Waveform Using Driver1 in LRA, Closed Loop mode

![](_page_12_Picture_0.jpeg)

#### 9 Programming the MSP430

#### 9.1 Bootstrap Loader Method

The following items are required to program the board using the bootstrap loading (BSL) method:

- Mini USB cable
- MSP430 USB firmware upgrade which is found in the MSP430 USB developers package (www.ti.com/tool/msp430usbdevpack)
- Code Composer Studios (CCS)
   Use the following steps to program the board using the BSL method:
  - 1. Open the firmware project in CCS and go to the build menu of the properties window as shown in Figure 12.
  - 2. Under the *Steps* tab of the build menu and in the *Apply Predefined Step* drop-down, select *Create flash image: TI-TXT* as shown in Figure 12.

| ype filter text                                                                                                    | Build 🔅 🔻                                                                                                    | 4.4 |
|----------------------------------------------------------------------------------------------------|----------------------------------------------------------------------------------------------------|-----|
| Processor Options<br>→ MSP430 Compiler<br>Processor Options<br>Optimization<br>Include Options<br>ULP Advisor<br>→ Advanced Options<br>→ MSP430 Linker<br>Debus | Configuration: Debug [Active]   Manage Configurat  Builder  Behaviour  Steps  Variables  Command: Description:                                        | ons |
|                                                                                                    | Post-build steps<br>Command:<br>HEX("ti_sts "\$ BuildAntifactFileName]" -o "\$ BuildAntifactFileBaseName].sts" -order MS -romwidth 16<br>Description: | •   |
|                                                                                                    | Create flash image: TI-TXT                                                                                                    | -   |
|                                                                                                    | Apply Predefined Step:                                                                                                    | •   |
|                                                                                                    | l                                                                                                    |     |

Figure 12. CCS Create Flash Image

- 3. Rebuild the project. The text image file can be found in debug folder with the name AIP032.txt
- 4. Hold the BSL button on the DRV2605LEVM-MD and connect the EVM to the computer through the USB mini cable to initiate it as a USB device.
- 5. Open up the MSP430 USB Firmware Uploader. If it does not say *ready* on the screen then retry the BSL powerup sequence again.
- 6. Go to *file* and select *open user firmware* to locate the text image file (Figure 13 shows an example of a successful firmware update process).
- 7. Cycle the power on the board to restart the firmware.

| File About                   |                      |                                   |                   |             |
|------------------------------|----------------------|-----------------------------------|-------------------|-------------|
|                              |                      |                                   |                   |             |
| Opening HID device HID dev   | vice (vID=0x2047, pI | 0=0x0200, v=0x0104);              | Unknown manufact  | urer; @inpu |
| t.inf,%hid_device%;HID-com   | mpliant device, Path | <pre>\\?\hid#vid_2047&amp;p</pre> | id_0200#8&34ce7de | 1&0&0000#{4 |
| d1e55b2-f16f-11cf-88cb-00    | 1111000030}          | 1-1                               | -                 |             |
| Mass erase                   |                      |                                   |                   |             |
| Download full BSL            |                      |                                   |                   |             |
| Programming                  |                      |                                   |                   |             |
| Programming: OK              |                      |                                   |                   |             |
| Waiting for BSL              |                      |                                   |                   |             |
| closing HID device           |                      |                                   |                   |             |
| Closed!                      |                      |                                   |                   |             |
| Opening HID device HID dev   | vice (vID=0x2047, pI | v=0x0200, v=0x0109);              | Unknown manufact  | urer; @inpu |
| t.inf, %hid_device%; HID-con | mpliant device, Path | : \\?\hid#vid_2047&p              | id_0200#8&34ce7de | 16060000#{4 |
| d1e55b2-f16f-11cf-88cb-00    | 1111000030}          |                                   |                   |             |
| Programming                  |                      |                                   |                   |             |
| Programming: OK              |                      |                                   |                   |             |
|                              |                      |                                   |                   |             |
|                              |                      |                                   |                   |             |
|                              |                      |                                   |                   |             |

Figure 13. MSP430 USB Firmware Uploader Programming Sequence

# 9.2 Spy-By-Wire Method

The following items are required to program the board using the spy-by-wire (SBW) method.

- Mini USB cable
- MSP-JTAG2SBW Adapter
- MSP-FET430UIF Hardware Debugging Interface
- Code Composer Studios (CCS)

Use the following steps to program the board using the SBW method:

- 1. Connect the MSP-JTAG2SBW adapter to the SBW connector on the board
- 2. Connect the MSP-FET430UIF to the MSP-JTAG2SBW adapter.
- 3. Open up the firmware project in CCS.
- 4. Verify that the general-build properties are set as shown in Figure 14.
- 5. Right click on the project title folder under the *project explorer* and click *build project* to ensure that no errors exist.
- 6. If no errors exist, select  $RUN \rightarrow DEBUG$  in the title bar.
- 7. Exit the debugger when the firmware has been uploaded to the board.

| Family:                                                                                                    | MSP430                                                                                                    | MSP430                                            |               |  |              |                 |
|----------------------------------------------------------------------------------------------------|----------------------------------------------------------------------------------------------------|---------------------------------------------------|---------------|--|--------------|-----------------|
| Variant:                                                                                                    | <select or<="" th=""><th colspan="2"><select filter="" or="" text="" type=""></select></th><th></th><th></th></select> | <select filter="" or="" text="" type=""></select> |               |  |              |                 |
| Connection:                                                                                                    | TI MSP430                                                                                                    | USB1 [Default]                                    |               |  | ▼ (applies t | o whole p       |
|                                                                                                    | Manage                                                                                                    | the project's target-configuration a              | automatically |  |              |                 |
| Advanced s     Device endiar     Compiler ver                                                                          | ettings<br>nness:                                                                                                    | T1.4.21                                           |               |  | *            | More            |
| <ul> <li>Advanced s</li> <li>Device endiar</li> <li>Compiler ver</li> <li>Output formation</li> </ul>                  | ettings<br>nness:<br>sion:<br>at:                                                                                      | TI v4.2.1<br>eabi (ELF)                           |               |  | *)<br>*)     | More.           |
| <ul> <li>Advanced s</li> <li>Device endiar</li> <li>Compiler ver</li> <li>Output forma</li> <li>Linker comm</li> </ul> | ettings<br>nness:<br>sion:<br>at:<br>nand file:                                                                        | П v4.2.1<br>eabi (ELF)<br>Ink_msp430f5510.cmd     |               |  | •<br>•<br>•  | More.<br>Browse |

Figure 14. Build Properties of Firmware Project

![](_page_14_Picture_0.jpeg)

#### 9.3 MSP430 Pinout

Table 10 lists the pin functions the MSP430F5510 device. The yellow highlighted rows indicate pins that are used by the board. The non-highlighted rows indicate unused pins. All GPIO pins that are not highlighted are broken out to standard 100-mil pitch headers for prototype development and evaluation.

|     | PIN                         | DESCRIPTION                                |
|-----|-----------------------------|--------------------------------------------|
| NO. | NAME                        | DESCRIPTION                                |
| 1   | P6.0/CB0/A0                 | Button 1                                   |
| 2   | P6.1/CB1/A1                 | Button 2                                   |
| 3   | P6.2/CB2/A2                 |                                            |
| 4   | P6.3/CB3/A3                 |                                            |
| 5   | P6.4/CB4/A4                 |                                            |
| 6   | P6.5/CB5/A5                 |                                            |
| 7   | P6.6/CB6/A6                 |                                            |
| 8   | P6.7/CB7/A7                 |                                            |
| 9   | P5.0/A8                     |                                            |
| 10  | P5.1/A9                     | .0                                         |
| 11  | AVCC1                       | 3.3 V                                      |
| 12  | P5.4/XIN                    | XIN, 32.768-kHz crystal                    |
| 13  | P5.5/XOUT                   | XOUT, 32.768-kHz crystal                   |
| 14  | AVSS1                       | GND                                        |
| 15  | DVCC1                       | 3.3 V                                      |
| 16  | DVSS1                       | GND                                        |
| 17  | VCORE                       | Decoupling capacitor for VCore             |
| 18  | P1.0/TA0CLK                 |                                            |
| 19  | P1.1/TA0.0                  |                                            |
| 20  | P1.2/TA0.1                  |                                            |
| 21  | P1.3/TA0.2                  |                                            |
| 22  | P1.4/TA0.3                  |                                            |
| 23  | P1.5/TA0.4                  |                                            |
| 24  | P1.6/TA1CLK/CBOUT           | COMP_OUT, Feedback from B1 and B2 captouch |
| 25  | P1.7/TA1.0                  |                                            |
| 26  | P2.0/TA1.1                  | .0                                         |
| 27  | P2.1/TA1.2                  |                                            |
| 28  | P2.2/TA2CLK/SMCLK           |                                            |
| 29  | P2.3/TA2.0                  |                                            |
| 30  | P2.4/TA2.1                  | PWM, can be disconnected                   |
| 31  | P2.5/TA2.2                  | .0                                         |
| 32  | P2.6/RTCCLK/DMAE0           |                                            |
| 33  | P2.7/UCB0STE/UCA0CLK        |                                            |
| 34  | P3.0/UCB0SIMO/UCB0SDA       |                                            |
| 35  | P3.1/UCB0SOMI/UCB0SCL       |                                            |
| 36  | P3.2/UCB0CLK/UCA0STE        |                                            |
| 37  | P3.3/UCA0TXD/UCA0SIMO       |                                            |
| 38  | P3.4/UCA0RXD/UCA0SOMI       |                                            |
| 39  | DVSS2                       | GND                                        |
| 40  | DVCC2                       | 3.3 V                                      |
| 41  | P4.0/PM_UCB1STE/PM_UCA1CLK  |                                            |
| 42  | P4.1/PM_UCB1SIMO/PM_UCB1SDA | SDA_IN                                     |
| 43  | P4.2/PM_UCB1SOMI/PM_UCB1SCL | SCL_IN                                     |
| 44  | P4.3/PM_UCB1CLK/PM_UCA1STE  |                                            |
| 45  | P4.4/PM_UCA1TXD/PM_UCA1SIMO |                                            |
| 46  | P4.5/PM_UCA1RXD/PM_UCA1SOMI |                                            |

#### Table 10. Used and Unused Pins on the MSP430F5510

DRV2605L Multi-Driver ERM, LRA Haptic Driver Evaluation Kit User's Guide 15

![](_page_15_Picture_0.jpeg)

|     | PIN              | DESCRIPTION                       |
|-----|------------------|-----------------------------------|
| NO. | NAME             | DESCRIPTION                       |
| 47  | P4.6/PM_NONE     |                                   |
| 48  | P4.7/PM_NONE     |                                   |
| 49  | VSSU             | GND                               |
| 50  | PU.0/DP          | USB_DP, data+                     |
| 51  | PUR              | PUR, BSL switch                   |
| 56  | AVSS2            | GND                               |
| 57  | P5.2/XT2IN       | XT2IN, 24-MHz oscillator          |
| 58  | P5.3/XT2OUT      | XT2OUT, 24-MHz oscillator         |
| 59  | TEST/SBWTCK      | SBWTCK, SBW programmer conn.      |
| 60  | PJ.0/TDO         | B1LED                             |
| 61  | PJ.1/TDI/TCLK    | B2LED                             |
| 62  | PJ.2/TMS         | USER LED1, can be disconnected    |
| 63  | PJ.3/TCK         | USER LED2, can be disconnected    |
| 64  | nRST/NMI/SBWTDIO | ResistorET button, SBW programmer |
| 65  | QFN PAD          | GND                               |

#### Table 10. Used and Unused Pins on the MSP430F5510 (continued)

, Le

![](_page_16_Picture_0.jpeg)

# 10 Layout

![](_page_16_Figure_4.jpeg)

Figure 15. Xray Image of Top and Bottom Layer Traces

![](_page_16_Figure_6.jpeg)

Figure 16. Top Layer

![](_page_16_Picture_8.jpeg)

Figure 17. Middle Power Layer

![](_page_17_Figure_2.jpeg)

Figure 18. Middle Ground Layer

![](_page_17_Picture_4.jpeg)

Figure 19. Bottom Layer

ONE CONTROL

Layout

![](_page_18_Picture_0.jpeg)

#### 11 **Schematic**

![](_page_18_Figure_4.jpeg)

![](_page_18_Figure_5.jpeg)

![](_page_18_Figure_6.jpeg)

![](_page_18_Figure_7.jpeg)

![](_page_18_Figure_8.jpeg)

Figure 20. Schematic page 1

DRV2605L Multi-Driver ERM, LRA Haptic Driver Evaluation Kit User's Guide 19

![](_page_19_Figure_0.jpeg)

![](_page_19_Picture_1.jpeg)

![](_page_19_Figure_3.jpeg)

![](_page_20_Picture_0.jpeg)

Schematic

![](_page_20_Figure_3.jpeg)

Figure 22. Schematic page 3

![](_page_21_Picture_0.jpeg)

Bill Of Materials

www.ti.com

# 12 Bill Of Materials

| DESIGNATOR                                                                                                    | QTY. | VALUE      | PART NUMBER         | DESCRIPTION                                               | PACKAGE                                | MANUFACTURER        |
|----------------------------------------------------------------------------------------------------|------|------------|---------------------|-----------------------------------------------------------|----------------------------------------|---------------------|
| +3.3V, ENABLE1, ENABLE2,<br>ENABLE3, ENABLE4, ENABLE5,<br>ENABLE6, ENABLE7, ENABLE8,<br>LED1                            | 10   | Green      | LTST-C190GKT        | LED, green, SMD                                           | 1.6 × 0.8 × 0.8 mm                     | Lite-On             |
| 5 V USB                                                                                                    | 1    | Red        | 5000                | Test point, miniature, red, TH                            | Red miniature test point               | Keystone            |
| B1LED, B2LED                                                                                                    | 2    | Cool White | LNJ037X8ARA         | LED, cool white, SMD                                      | 0603 LED                               | Panasonic           |
| BSL, ResistorET, USER SW                                                                                                | 3    |            | 4-1437565-1         | Switch, tactile, SPST-NO, 0.05-A, 12-V, SMT               | SW, SPST 6 × 6 mm                      | TE Connectivity     |
| C1, C2, C7, C8, C9, C10, C15,<br>C16, C17, C18, C23, C24, C25,<br>C26, C31, C32                                         | 16   | 470 pF     | GRM155R71H471KA01D  | Capacitor, ceramic, 470-pF, 50-V, ±10%, X7R, 0402         | 0402                                   | MuRata              |
| C3, C4, C11, C12, C19, C20,<br>C27, C28, C51, C52, C53                                                                  | 11   | 0.1 µF     | GRM155R61C104KA88D  | Capacitor, ceramic, 0.1-µF, 16-V, ±10%, X5R, 0402         | 0402                                   | MuRata              |
| C5, C6, C13, C14, C21, C22,<br>C29, C30, C38                                                                            | 9    | 1 µF       | C1005X5R1E105K050BC | Capacitor, ceramic, 1-µF, 25V, ±10%, X5R, 0402            | 0402                                   | ТДК                 |
| C33, C34, C37                                                                                                    | 3    | 1 μF       | GRM155R61A105KE15D  | Capacitor, ceramic, 1-µF, 10-V, ±10%, X5R, 0402           | 0402                                   | MuRata              |
| C35                                                                                                    | 1    | 0.1 µF     | GRM155R61A104KA01D  | Capacitor, ceramic, 0.1-µF, 10-V, ±10%, X5R, 0402         | 0402                                   | MuRata              |
| C36                                                                                                    | 1    | 100 µF     | C3216X5R1A107M160AC | Capacitor, ceramic, 100-µF, 10-V, ±20%, X5R, 1206_190     | 1206_190                               | TDK                 |
| C39, C40                                                                                                    | 2    | 18 pF      | GRM1555C1H180JA01D  | Capacitor, ceramic, 18-pF, 50-V, ±5%, C0G/NP0, 0402       | 0402                                   | MuRata              |
| C41, C42                                                                                                    | 2    | 12 pF      | GRM1555C1H120JA01D  | Capacitor, ceramic, 12-pF, 50-V, ±5%, C0G/NP0, 0402       | 0402                                   | MuRata              |
| C43, C49                                                                                                    | 2    | 0.22 µF    | GRM155R71C224KA12D  | Capacitor, ceramic, 0.22-µF, 16-V, ±10%, X7R, 0402        | 0402                                   | MuRata              |
| C44                                                                                                    | 1    | 47 pF      | GRM1555C1H470JZ01   | Capacitor, ceramic, 47-pF, 50-V, ±5%, C0G/NP0, 0402       | 0402                                   | MuRata              |
| C45                                                                                                    | 1    | 0.47 µF    | GRM155R61C474KE01   | Capacitor, ceramic, 0.47-µF, 16-V, ±10%, X5R, 0402        | 0402                                   | MuRata              |
| C46, C47                                                                                                    | 2    | 10 pF      | GRM1555C1H100JA01D  | Capacitor, ceramic, 10-pF, 50-V, ±5%, C0G/NP0, 0402       | 0402                                   | MuRata              |
| C48                                                                                                    | 1    | 4.7 μF     | TPSA475K010R1400    | Capacitor, TA, 4.7uF, 10-V, ±10%, 1.4 Ω, SMD              | 3216-18                                | AVX                 |
| C50                                                                                                    | 1    | 10 µF      | TPSA106K010R0900    | Capacitor, TA, 10-μF, 10-V, ±10%, 0.9 Ω, SMD              | 3216-18                                | AVX                 |
| C54                                                                                                    | 1    | 0.68 µF    | GRM155R61A684KE15D  | Capacitor, ceramic, 0.68-µF, 10-V, ±10%, X5R, 0402        | 0402                                   | MuRata              |
| DRV, I1, MSP, PORT3_2                                                                                                   | 4    |            | 5-146278-3          | Header, 100-mil, 3 × 1, tin, TH                           | Header, 3 × 1, 100-mil, TH             | TE Connectivity     |
| GND1, GND2, GND3, GND4,<br>GND5, GND6, GND7                                                                             | 7    | Black      | 5011                | Test point, multipurpose, black, TH                       | Black multipurpose test point          | Keystone            |
| H1, H2, H3, H4                                                                                                    | 4    |            | NY PMS 440 0025 PH  | Machine screw, round, #4-40 x 1/4, nylon, Philips panhead | Screw                                  | B&F Fastener Supply |
| H5, H6, H7, H8                                                                                                    | 4    |            | 1902C               | Standoff, hex, 0.5"L #4-40 nylon                          | Standoff                               | Keystone            |
| J1, J2, J3, J4, J5, J6, PORT3_1                                                                                         | 7    |            | 5-146278-2          | Header, 100-mil, 2 × 1, Tin, TH                           | Header, 2 × 1, 100-mil, TH             | TE Connectivity     |
| J7                                                                                                    | 1    |            | 5-146254-3          | Header, 100-mil, 3 × 2, Tin, TH                           | Header, 100-mil, 3 × 2, TH             | TE Connectivity     |
| L1, L2                                                                                                    | 2    | 600 Ω      | MPZ2012S601A        | Ferrite bead, 600-Ω at 100 MHz, 2-A, 0805                 | 0805                                   | TDK                 |
| LED2                                                                                                    | 1    | Orange     | LTST-C190KFKT       | LED, orange, SMD                                          | 1.6 × 0.8 × 0.8 mm                     | Lite-On             |
| OUT1+, OUT1-, OUT2+, OUT2-,<br>OUT3+, OUT3-, OUT4+, OUT4-,<br>OUT5+, OUT5-, OUT6+, OUT6-,<br>OUT7+, OUT7-, OUT8+, OUT8- | 16   | White      | 5002                | Test point, miniature, white, TH                          | White Miniature Testpoint              | Keystone            |
| OUT1, OUT2, OUT3, OUT4,<br>OUT5, OUT6, OUT7, OUT8,<br>VBAT                                                              | 9    |            | 282834-2            | Terminal block, 2 x 1, 2.54mm, TH                         | Terminal Block, 2 × 1, 2.54-<br>mm, TH | TE Connectivity     |
| PORT1, PORT2, PORT4, PORT6                                                                                              | 4    |            | 5-146278-8          | Header, 100-mil, 8 × 1, Tin, TH                           | Header, 8 × 1, 100-mil, TH             | TE Connectivity     |
| PORT5_J                                                                                                    | 1    |            | 5-146278-4          | Header, 100-mil, 4 × 1, Tin, TH                           | Header, 4 × 1, 100-mil, TH             | TE Connectivity     |
|                                                                                                    |      |            |                     |                                                           |                                        |                     |

![](_page_22_Figure_0.jpeg)

| DESIGNATOR                                                                                                    | QTY. | VALUE  | PART NUMBER                      | DESCRIPTION                                                                                                    | PACKAGE                    | MANUFACTURER                |  |
|----------------------------------------------------------------------------------------------------|------|--------|----------------------------------|----------------------------------------------------------------------------------------------------|----------------------------|-----------------------------|--|
| PWM1                                                                                                    | 1    | Orange | 5003                             | Test point, miniature, orange, TH                                                                                                    | Orange miniature testpoint | Keystone                    |  |
| R1, R2, R3, R4, R7, R8, R9, R10,<br>R13, R14, R15, R16, R19, R20,<br>R21, R22, R63, R64                                                             | 18   | 100 kΩ | CRCW0402100KJNED                 | Resistor, 100-kΩ, 5%, 0.063 W, 0402                                                                                                    | 0402                       | Vishay-Dale                 |  |
| R5, R6, R11, R12, R17, R18,<br>R23, R24, R31                                                                                                    | 9    | 1.5 kΩ | CRCW04021K50JNED                 | Resistor, 1.5-kΩ, 5%, 0.063-W, 0402                                                                                                    | 0402                       | Vishay-Dale                 |  |
| R25, R26, R27, R43, R44, R45                                                                                                    | 0    | 1 kΩ   | CRCW04021K00JNED                 | Resistor, 1-kΩ, 5%, 0.063-W, 0402                                                                                                    | 0402                       | Vishay-Dale                 |  |
| R28, R29, R30, R46, R47, R48,<br>R61, R62, R71                                                                                                    | 9    | 0      | CRCW04020000Z0ED                 | Resistor, 0-Ω, 5%, 0.063-W, 0402                                                                                                    | 0402                       | Vishay-Dale                 |  |
| R32, R33, R34, R35, R36, R37,<br>R38, R39, R49, R50, R51, R52,<br>R53, R54, R55, R56                                                                | 16   | 3.3 kΩ | CRCW04023K30JNED                 | Resistor, 3.3-kΩ, 5%, 0.063-W, 0402                                                                                                    | 0402                       | Vishay-Dale                 |  |
| R40, R41, R42                                                                                                    | 3    | 10 kΩ  | CRCW040210K0JNED                 | Resistor, 10-kΩ, 5%, 0.063-W, 0402                                                                                                    | 0402                       | Vishay-Dale                 |  |
| R57, R59                                                                                                    | 2    | 249 Ω  | CRCW0402249RFKED                 | Resistor, 249-Ω, 1%, 0.063-W, 0402                                                                                                    | 0402                       | Vishay-Dale                 |  |
| R58, R60                                                                                                    | 2    | 511 Ω  | CRCW0402511RFKED                 | Resistor, 511-Ω, 1%, 0.063-W, 0402                                                                                                    | 0402                       | Vishay-Dale                 |  |
| R65, R72                                                                                                    | 2    | 47 kΩ  | CRCW040247K0JNED                 | Resistor, 47-kΩ, 5%, 0.063-W, 0402                                                                                                    | 0402                       | Vishay-Dale                 |  |
| R66, R69                                                                                                    | 2    | 27 Ω   | CRCW040227R0JNED                 | Resistor, 27-Ω, 5%, 0.063-W, 0402                                                                                                    | 0402                       | Vishay-Dale                 |  |
| R67                                                                                                    | 1    | 100 Ω  | CRCW0402100RJNED                 | Resistor, 100-Ω, 5%, 0.063-W, 0402                                                                                                    | 0402                       | Vishay-Dale                 |  |
| R68                                                                                                    | 1    | 1.4 kΩ | CRCW04021K40FKED                 | Resistor, 1.4-kΩ, 1%, 0.063-W, 0402                                                                                                    | 0402                       | Vishay-Dale                 |  |
| R70                                                                                                    | 1    | 1 MΩ   | CRCW04021M00JNED                 | Resistor, 1-MΩ, 5%, 0.063-W, 0402                                                                                                    | 0402                       | Vishay-Dale                 |  |
| SBW                                                                                                    | 1    |        | LPPB061NGCN-RC                   | Receptacle, 50-mil, 6 × 1, R/A, TH                                                                                                    | 6 × 1 receptacle           | Sullins Connector Solutions |  |
| U1, U2, U3, U4, U5, U6, U7, U8                                                                                                    | 8    |        | DRV2605LDGS                      | DRV2605LDGS, DGS0010A                                                                                                    | DGS0010A                   | Texas Instruments           |  |
| U9                                                                                                    | 1    |        | TCA9554PWR                       | Remote 8-bit I <sup>2</sup> C and SMBus I/expander, 1.65 to 5.5-V, -40 to 85°C, 16-pin TSSOP (PW), green (RoHS & nSb/Br)                                        | PW0016A                    | Texas Instruments           |  |
| U10                                                                                                    | 1    |        | TPD2E001IDRLRQ1                  | Automotive catalog low-capacitance ±15-kV ESD-protection<br>array for high-speed data inter, 2 channels, -40 to 85°C, 5-pin<br>SOT (DRL), Green (RoHS & nSb/Br) | DRL0005A                   | Texas Instruments           |  |
| U11                                                                                                    | 1    |        | TPS73633DBV                      | Capacitor-free, NMOS, 400-mA low-dropout regulator with reverse current protection, DBV0005A                                                                    | DBV0005A                   | Texas Instruments           |  |
| U12                                                                                                    | 1    |        | TCA9548APW                       | Low voltage 8-channel I <sup>2</sup> C switch with reset, PW0024A                                                                                               | PW0024A                    | Texas Instruments           |  |
| U13                                                                                                    | 1    |        | MSP430F5510IRGC                  | Mixed signal microcontroller, RGC0064B                                                                                                    | RGC0064B                   | Texas Instruments           |  |
| USB                                                                                                    | 1    |        | 1734035-2                        | Connector, receptacle, mini-USB type B, R/A, top mount SMT                                                                                                    | USB mini type B            | TE Connectivity             |  |
| Y1                                                                                                    | 1    |        | ABM8-24.000MHZ-B2-T              | Crystal, 24-MHz, 18-pF, SMD                                                                                                    | 3.2 × 0.8 × 2.5-mm         | Abracon Corportation        |  |
| Y2                                                                                                    | 1    |        | MS3V-T1R 32.768KHZ ±20PPM 12.5PF | Crystal, 32.768-kHz, 12.5-pF, SMD                                                                                                    | 1.4 × 1.4 × 5-mm SMD       | MicrCrystal AG              |  |
| Y2         1         MS3V-TIR 32.768KHZ ±20PPM 12.5PF         Crystal, 32.768-kHz, 12.5-pF, SMD         1.4 x 1.4 x 5-mm SMD         MicrCrystal AG |      |        |                                  |                                                                                                    |                            |                             |  |

#### **IMPORTANT NOTICE**

Texas Instruments Incorporated and its subsidiaries (TI) reserve the right to make corrections, enhancements, improvements and other changes to its semiconductor products and services per JESD46, latest issue, and to discontinue any product or service per JESD48, latest issue. Buyers should obtain the latest relevant information before placing orders and should verify that such information is current and complete. All semiconductor products (also referred to herein as "components") are sold subject to TI's terms and conditions of sale supplied at the time of order acknowledgment.

TI warrants performance of its components to the specifications applicable at the time of sale, in accordance with the warranty in TI's terms and conditions of sale of semiconductor products. Testing and other quality control techniques are used to the extent TI deems necessary to support this warranty. Except where mandated by applicable law, testing of all parameters of each component is not necessarily performed.

TI assumes no liability for applications assistance or the design of Buyers' products. Buyers are responsible for their products and applications using TI components. To minimize the risks associated with Buyers' products and applications, Buyers should provide adequate design and operating safeguards.

TI does not warrant or represent that any license, either express or implied, is granted under any patent right, copyright, mask work right, or other intellectual property right relating to any combination, machine, or process in which TI components or services are used. Information published by TI regarding third-party products or services does not constitute a license to use such products or services or a warranty or endorsement thereof. Use of such information may require a license from a third party under the patents or other intellectual property of the third party, or a license from TI under the patents or other intellectual property of TI.

Reproduction of significant portions of TI information in TI data books or data sheets is permissible only if reproduction is without alteration and is accompanied by all associated warranties, conditions, limitations, and notices. TI is not responsible or liable for such altered documentation. Information of third parties may be subject to additional restrictions.

Resale of TI components or services with statements different from or beyond the parameters stated by TI for that component or service voids all express and any implied warranties for the associated TI component or service and is an unfair and deceptive business practice. TI is not responsible or liable for any such statements.

Buyer acknowledges and agrees that it is solely responsible for compliance with all legal, regulatory and safety-related requirements concerning its products, and any use of TI components in its applications, notwithstanding any applications-related information or support that may be provided by TI. Buyer represents and agrees that it has all the necessary expertise to create and implement safeguards which anticipate dangerous consequences of failures, monitor failures and their consequences, lessen the likelihood of failures that might cause harm and take appropriate remedial actions. Buyer will fully indemnify TI and its representatives against any damages arising out of the use of any TI components in safety-critical applications.

In some cases, TI components may be promoted specifically to facilitate safety-related applications. With such components, TI's goal is to help enable customers to design and create their own end-product solutions that meet applicable functional safety standards and requirements. Nonetheless, such components are subject to these terms.

No TI components are authorized for use in FDA Class III (or similar life-critical medical equipment) unless authorized officers of the parties have executed a special agreement specifically governing such use.

Only those TI components which TI has specifically designated as military grade or "enhanced plastic" are designed and intended for use in military/aerospace applications or environments. Buyer acknowledges and agrees that any military or aerospace use of TI components which have *not* been so designated is solely at the Buyer's risk, and that Buyer is solely responsible for compliance with all legal and regulatory requirements in connection with such use.

TI has specifically designated certain components as meeting ISO/TS16949 requirements, mainly for automotive use. In any case of use of non-designated products, TI will not be responsible for any failure to meet ISO/TS16949.

| Products                     |                           | Applications                  |                                   |
|------------------------------|---------------------------|-------------------------------|-----------------------------------|
| Audio                        | www.ti.com/audio          | Automotive and Transportation | www.ti.com/automotive             |
| Amplifiers                   | amplifier.ti.com          | Communications and Telecom    | www.ti.com/communications         |
| Data Converters              | dataconverter.ti.com      | Computers and Peripherals     | www.ti.com/computers              |
| DLP® Products                | www.dlp.com               | Consumer Electronics          | www.ti.com/consumer-apps          |
| DSP                          | dsp.ti.com                | Energy and Lighting           | www.ti.com/energy                 |
| Clocks and Timers            | www.ti.com/clocks         | Industrial                    | www.ti.com/industrial             |
| Interface                    | interface.ti.com          | Medical                       | www.ti.com/medical                |
| Logic                        | logic.ti.com              | Security                      | www.ti.com/security               |
| Power Mgmt                   | power.ti.com              | Space, Avionics and Defense   | www.ti.com/space-avionics-defense |
| Microcontrollers             | microcontroller.ti.com    | Video and Imaging             | www.ti.com/video                  |
| RFID                         | www.ti-rfid.com           |                               |                                   |
| OMAP Applications Processors | www.ti.com/omap           | TI E2E Community              | e2e.ti.com                        |
| Wireless Connectivity        | www.ti.com/wirelessconnec | tivity                        |                                   |

Mailing Address: Texas Instruments, Post Office Box 655303, Dallas, Texas 75265 Copyright © 2014, Texas Instruments Incorporated